| ٢ | PERÚ | Mini<br>de E |
|---|------|--------------|
|   |      |              |

terio ucación

**GUIA PARA EL REGISTRO DOCENTE 2023** 

## **MÓDULO DOCENTE**

Estimad@ DOCENTE(a),

Sea bienvenido al Registro Docente. Con la finalidad de ayudarle a ingresar al sistema y registrar la información solicitada.

Equipo de Tecnologías de la Información Área de Planificación y Presupuesto UGEL01

Ingresar al registro docente.

https://registrodocente.ugel01.gob.pe/

Para ingresar al sistema debe utilizar su usuario y contraseña de la Ventanilla Virtual

| <b>REGISTRO DOCENTE</b><br>BIENVENIDO DOCENTE. INGRESE A ESTA PLATAFORMA CON SU USUARIO Y CONTRASEÑA DE LA VENTANILLA VIRTUAL.<br>SI NO TIENE DEBE <u>REGISTRADE</u> . |
|----------------------------------------------------------------------------------------------------|
| Usuario (DNI)                                                                                                    |
| Contraseña<br>Ingresar                                                                                                    |

Si no tiene usuario debe registrarse, presionando el botón registrarse.

| <b>REGISTRO DOCENTE</b><br>BIENVENIDO DOCENTE. INGRESE ALE TA PLATAFORMA CON SU USUARIO Y CONTRASEÑA DE LA VENTANILLA VIRTUAL.<br>SI NO TIENE DEBE <u>REGISTRARSE</u> . |
|----------------------------------------------------------------------------------------------------|
| Usuario (DNI)                                                                                                    |
| Contraseña                                                                                                    |
| Ingresar                                                                                                    |

Autor: Unidad de Gestión Educativa Local 01 Fecha: 07 de abril del 2023

| PERÚ Min de E | ۲ |
|---------------|---|
|---------------|---|

## En esta pantalla elija el grado y sección

| <b>REGISTRO DOCENTE</b>                                                                |
|----------------------------------------------------------------------------------------|
| INSTITUCIÓN: 7070 DRA.MARIA REICHE GROSSE NEUMAN DOCENTE: SILVIO DAVID BRUNO GUADALUPE |
| NIVEL: PRIMARIA COD. MODULAR: 0323378                                                  |
| ТІРО                                                                                   |
| MATEMATICA - DIAGNOSTICA                                                               |
| GRADO                                                                                  |
| 3PRI                                                                                   |
| SECCIÓN                                                                                |
| F                                                                                      |
| Consultar Guardar Datos Ver Reportes                                                   |

## Registre la información solicitada en la tabla

|   | NOMBRE                           | SEXO | P1 | P2 | P3 | Ρ4 | P5 | P6 | P7 | P8 | P9 | P10 F |
|---|----------------------------------|------|----|----|----|----|----|----|----|----|----|-------|
| 1 | ALARCON BURGA MIJAIL YASIR       | н    |    |    |    |    |    |    |    |    |    | -     |
| 2 | ALARCON GARAY THIAGO GONZALO     | н    |    |    |    |    |    |    |    |    |    | -     |
| 3 | AVENDAÑO RAMIREZ XIOMARA ALEXAND | М    |    |    |    |    |    |    |    |    |    | -     |
| 4 | BONIFACIO PIMENTEL ARJEN JESUS   | н    |    |    |    |    |    |    |    |    |    | -     |
| 5 | CALLE RAMIREZ BRAYAN ESMIC       | н    |    |    |    |    |    |    |    |    |    | -     |
| 6 | CARDENAS ARIAS DOMÉNICA SOLANGE  | М    |    |    |    |    |    |    |    |    |    | -     |
|   |                                  |      | _  | _  |    |    |    |    | _  | _  | _  |       |

Finalmente, cuando haya terminado presione el botón Guardar Datos

| 3<br><b>SE</b> (<br>F | 3PRI<br>SECCIÓN<br>F                                                                                                  |                                  |                |              |    |    |    |    |    |    |    |    |   |
|-----------------------|----------------------------------------------------------------------------------------------------|----------------------------------|----------------|--------------|----|----|----|----|----|----|----|----|---|
| С                     | onsi                                                                                                    | ultar                            | Guardar Datos  | Ver Reportes |    |    |    |    |    |    |    |    |   |
| (*)<br>✓ N            | (*) Para pegar la informacion de un archivo Excel o Word debe precionar la tecla: Control+V<br>Mostrar menos columnas |                                  |                |              |    |    |    |    |    |    |    |    |   |
|                       |                                                                                                    | NOMBRE                           |                | SEXO         | P1 | P2 | Р3 | P4 | P5 | P6 | P7 | P8 |   |
|                       | 1                                                                                                    | ALAR                             | CON BURGA MIJ  | AIL YASIR    | н  | Α  | в  | С  | Α  | D  | Α  | Α  | Α |
|                       | 2                                                                                                    | ALARCON GARAY THIAGO GONZALO     |                | н            | В  | Α  | В  | С  | Α  | D  | Α  | Α  |   |
| :                     | 3                                                                                                    | AVENDAÑO RAMIREZ XIOMARA ALEXAND |                | м            | В  | В  | А  | В  | С  | Α  | D  | Α  |   |
|                       | 4                                                                                                    | BONI                             | FACIO PIMENTEL | ARJEN JESUS  | н  | Α  | В  | С  | Α  | D  | Α  | Α  | Α |
|                       | 5                                                                                                    | CALL                             | E RAMIREZ BRAY | AN ESMIC     | н  | A  | В  | С  | В  | С  | A  | D  | Α |